# 農業技能実習評価試験 監理団体マイページ 画面説明書

Ver. 20240901

| 1. はじめに                   | 2  |
|---------------------------|----|
| 機能一覧                      | 2  |
| 2. 初回登録~ログイン              | 3  |
| 2-1 WEB申請システム利用案内メールの確認   | 3  |
| 2-2 初回ログイン                | 3  |
| 2-3 通常ログイン                | 5  |
| 2-4 登録情報の確認               | 6  |
| 3.受検料請求通知                 | 7  |
| 3-1 請求書の確認とダウンロード         | 7  |
| 3-2 WEB申請(写真とフリガナ(氏名)の登録) | 10 |
| 3-3 取り下げについて(キャンセル)       | 14 |
| 4.条件で検索する                 | 16 |
| 5.会場の確認                   | 17 |
| 6.受検票の確認                  | 18 |
| 6-1 受検票を確認                | 18 |
| 6-2 試験後日のステータスについて        | 19 |
| 7.不合格者の再受検について            | 20 |
| 7-1 再受検せずに取下を行う場合         | 20 |
| 7-2 再受検の申請                | 22 |
| 改訂履歴                      | 24 |

## 1. はじめに

農業技能実習評価試験管理システム 監理団体マイページ(以下、「マイページ」という)とは、監理団体と全国 農業会議所による農業技能実習評価試験の受検手続きを、WEB上で実施するためのシステムです。 本書は、マイページの利用手順を解説するものです。

監理団体が外国人技能実習機構の受検手続支援サイトで受検申請をしたのち、受検希望期間を踏まえてマ イページにて受検料請求書の発行や日程・会場確認、受検票の発行、試験結果の確認などがオンライン上で 可能となります。(機能一覧は、下表参照)

### 機能一覧

| 機能名      | 機能説明                                                                                                    |
|----------|----------------------------------------------------------------------------------------------------|
| 申請一覧機能   | 外国人技能実習機構の受検手続支援サイトで受検申請したもののうち、現在処理<br>中の申請一覧とその状況を受検者単位で確認する機能。概ね、受検希望期間の<br>Fromが現時点から2か月先になったら請求等の処理を開始。<br>※例:受検希望期間 2024年9月1日~2024年12月31日の場合、2024年7月1日頃<br>に処理開始 |
| 請求書発行機能  | 処理を開始した受検者分の請求書をダウンロードする機能。                                                                                                    |
| WEB申請機能  | 写真とフリガナを登録しWEB申請をする機能。                                                                                                    |
| 会場案内機能   | 設定された試験日と会場情報をダウンロードする機能。                                                                                                    |
| 受検票発行機能  | 試験日程が確定し、受検料支払いを完了した受検生の受検票(試験会場へ持参)を<br>ダウンロードする機能。                                                                                                    |
| 試験結果確認機能 | 受検者ごとの試験結果通知書をダウンロードする機能。別途、合格証明書は紙で郵<br>送される。                                                                                                    |
| 登録情報確認機能 | マイページに登録している監理団体情報を確認・変更する機能。                                                                                                    |

## 2. 初回登録~ログイン

#### 2-1 WEB申請システム利用案内メールの確認

 WEB申請システムのご利用にあたり、初回登録が必要となります。info@agritec-intern-exam.info より[【農業技能実習評価試験】利用登録のご案内]のメールが届きますのでご確認下さい。

※この時、指定したドメインのメールのみ受信する設定でご利用の場合は、agritec-intern-exam.info からの メールを受信できるよう、設定してください。

※お使いのメールサービス(特にGmailやYahoo!メールのようなフリーメール)、メールソフト、ウイルス対策ソフ ト等の設定により「迷惑メール」と認識されている場合がございます。迷惑メールが振り分けられるフォルダやゴ ミ箱に届いていないか、ご確認ください。

※ウイルス対策ソフトの設定で、迷惑メールと判定したメールを受信拒否・削除する場合がございます。設定を ご確認のうえ、除外設定をお願いします。

- メール内の「利用登録ページURL」より、初回ログインを行ってください。
- 2-2 初回ログイン
  - こちらの赤枠の部分に「調整担当電話番号」とメールに記載されていた「初回パスワード」を入力してく ださい。

【初回ログイン画面】

| <ul> <li></li></ul> |                       |                                                                         | 国農業テスト1201歳会(D)株<br>(◆ <u>ログアウト</u><br>NCA <sup>→</sup> 総社開進入全国農業会議所<br>National Chamber of Apriculture |
|---------------------|-----------------------|-------------------------------------------------------------------------|----------------------------------------------------------------------------------------------------|
|                     | 以下のフォーム<br>初回パスワ      | ムに調整担当電話番号と案内メール記劇<br>リードを入力してログインして下さい。                                | Ø                                                                                                    |
|                     | 調整担当電話番号              | 半角9~20文字で入力してください                                                       |                                                                                                    |
|                     | 初回パスワード               | 半角8文字で入力してください                                                          |                                                                                                    |
|                     |                       | ➡) ログイン                                                                 |                                                                                                    |
|                     |                       |                                                                         |                                                                                                    |
|                     |                       |                                                                         |                                                                                                    |
|                     | 一般社団法J<br>TEL:03-6910 | 全国農業会議所 農業技能実習評価試験監理団体マ<br>1125 (平日 9:00~17:00) Nail:nougyou_shiken18nc | イベージ<br>a. or. ip                                                                                       |
|                     |                       |                                                                         | プ和国施術                                                                                                   |

• 入力すると、下記のような画面に移動します。

| <sub>農業技能実習評価試験</sub><br>監理団体マイページ |                                                                                                    | ■農業テスト組合 (ID) 検<br>(▶ログアウト<br>一般知識よ全国農業会議所<br>NICIA 一般知識よる国農業会議所<br>NICIA にないていためですのではいた。 |
|------------------------------------|----------------------------------------------------------------------------------------------------|-------------------------------------------------------------------------------------------|
| 初回マイページ                            |                                                                                                    |                                                                                           |
| 皇農業テスト組合                           |                                                                                                    |                                                                                           |
| 監理団体名称                             | 農業テスト組合                                                                                                    |                                                                                           |
| 担当代表者                              | 日本花子                                                                                                    |                                                                                           |
| 担当者所属・役職                           |                                                                                                    |                                                                                           |
| 郵便番号                               | 1640001                                                                                                    |                                                                                           |
| 都道府県                               | 東京都                                                                                                    |                                                                                           |
| 書類送付先住所                            |                                                                                                    |                                                                                           |
| 連絡先メールアドレス                         |                                                                                                    |                                                                                           |
| 連絡先電話番号                            |                                                                                                    |                                                                                           |
| 連絡先FAX                             |                                                                                                    |                                                                                           |
| ログインパスワード 📷                        | 無要技要実置評価試験HCB由用語システムへのログインの開に入力するJCスワードです。<br>半角奏表字を−12所、アルファベットと数字を選ばて入力してください。<br>(確認用)<br>確認のため用性、JCスワードを入力してください。 |                                                                                           |
|                                    | ■ 確認する                                                                                                    |                                                                                           |
| 受検会場一覧                             |                                                                                                    |                                                                                           |
| 申請中の申し込みを確認                        |                                                                                                    |                                                                                           |
| 登録情報確認                             |                                                                                                    |                                                                                           |
| パスワード変更                            |                                                                                                    |                                                                                           |
|                                    | 一般社団法人全国農業会議所 農業技能実面評価試験整理団体マイページ<br>TEL:00-6910-1125(平日 9:00~17:00) Wail Lanougyou, shikeni@rca.or.jp                |                                                                                           |

- 赤枠の部分に任意でパスワードを入力してください。
- 入力後、赤枠のしたの青い確認するボタンを押してください。

| <sub>農業技能実習評価試験</sub><br>監理団体マイページ     |                                                                                                    | 田農業デスト組合 (ID.) 様<br><u>ゆログアウト</u><br><b>小</b> 総総版人全国講業会議所<br>私はのはAmber of Agriculture |
|----------------------------------------|----------------------------------------------------------------------------------------------------|---------------------------------------------------------------------------------------|
| 初回マイページ                                |                                                                                                    |                                                                                       |
| ※まだ登録は完了しておりません。<br>入力内容を確認して、下の「利用登録」 | ボタンを押してください。                                                                                        |                                                                                       |
| 監理団体名称                                 | 農業テスト組合                                                                                             |                                                                                       |
| 担当代表者                                  | 日本花子                                                                                                |                                                                                       |
| 担当者所属・役職                               |                                                                                                    |                                                                                       |
| 郵便番号                                   | 1640001                                                                                             |                                                                                       |
| 都道府県                                   | 東京都                                                                                                 |                                                                                       |
| 書類送付先住所                                | 中野区中野3-1-6                                                                                          |                                                                                       |
| 連絡先メールアドレス                             | terahouseshimizu+test0801@gmail.com                                                                 |                                                                                       |
| 連絡先電話番号                                | 0353423480                                                                                          |                                                                                       |
| 連絡先FAX                                 | 03-7000-0001                                                                                        |                                                                                       |
| ログインパスワード                              | ******                                                                                              |                                                                                       |
| K 戻る                                   |                                                                                                    | 利用登録                                                                                  |
| 受検会場一覧                                 |                                                                                                    |                                                                                       |
| 申請中の申し込みを確認                            |                                                                                                    |                                                                                       |
| 登録情報確認                                 |                                                                                                    |                                                                                       |
| パスワード変更                                |                                                                                                    |                                                                                       |
|                                        |                                                                                                    |                                                                                       |
|                                        | 一般社団法人全国農業会議所 農業技能実習評価試験監理団体マイページ<br>TEL:03-6910-1125(平日 9:00~17:00) Mail:nougyou_shiken1@nca.or.jp |                                                                                       |

まだ登録は完了していません。次の画面で再度、登録内容をご確認の上、右下の緑色のボタンを押して、登録を完了させてください。

| 農業技能実習評価試験<br>監理団体マイページ<br>利用登録を売了                                        | 顕良栄デスト組合 (D2) 様<br>(Pログアウト<br>NCA 中国語人名国家発言語所<br>National Chamber of Agriculture |
|---------------------------------------------------------------------------|----------------------------------------------------------------------------------|
| 利用登録完了しまし                                                                 | t.,                                                                              |
| 利用登録完了しました                                                                |                                                                                  |
| 以下のURLより、監理団体マイページへ                                                       | コグインして下さい。                                                                       |
| URL :                                                                     |                                                                                  |
| ログインID:<br>バスワード:利用登録の際の.                                                 | ペスワード                                                                            |
|                                                                           |                                                                                  |
| - 般社団法人全国農業会議所 農業技域実習評価試験<br>TEL-03-6916-1125(平日 9-03-07:00) 除は11:sougnou | 監理団体マイページ<br>Shikeniteca.or.jp                                                   |

- 上記のような画面に移動すれば登録完了です。表示されているURLより、監理団体マイページへログ インして下さい。
- 登録完了後、[【農業技能実習評価試験】利用登録完了のお知らせ]が届きます。こちらのメールにも「URL」「ログインID」が記載されていますので、ご確認ください。

## 2-3 通常ログイン

#### 【ログイン画面】

| 農業技能実習評価試験<br>監理団体マイページ |                                                              |                                                |           | Nca | ◆ <u>●ログイン</u><br>一般社団法 <b>人全国</b> 農業会議所<br>National Chamber of Agriculture |
|-------------------------|--------------------------------------------------------------|------------------------------------------------|-----------|-----|-----------------------------------------------------------------------------|
|                         | ログインD<br>半身起文字で入力<br>ログインパスワード<br>半角と、12次字<br>◆) ログイン<br>(*) | してください<br>で入力してください                            |           |     |                                                                             |
| *パスワードを忘れた方は <u>コチラ</u> |                                                              |                                                |           |     |                                                                             |
|                         | 一般社団法人全国農業会議所 農業技<br>TEL:03-6910-1125(平日 9:00~17:00)         | 能実習評価試験監理団体マイベ<br>Mail:nougyou_shiken1@nca.or. | —57<br>jo |     |                                                                             |

- 初回登録が完了後、登録完了ページや登録完了メールに記載されているURLから通常のログインが できるようになりました。
- こちらのページから初回ログイン時にお決めいただいた「ログインパスワード」でログインしてください。

#### 【マイページ画面】

| <sub>農業技能実習評価試験</sub><br>監理団体マイページ |                                                                                                    | <u>LTOP</u> | ■登録情報確認 | (課業 0 9 1 商会 (ID:23000454) 様<br>♪パスワード変更 ゆログアウト<br>NCA - #44間法人全国農業会議所<br>National Chamber of Agriculture |
|------------------------------------|----------------------------------------------------------------------------------------------------|-------------|---------|----------------------------------------------------------------------------------------------------|
| 処理中(結果確定前)受検者 0名 甲請中の申し込みを確認       |                                                                                                    |             |         |                                                                                                    |
| 未ダウンロードの「請求書」未完了の「WEB申請」はありません。    |                                                                                                    |             |         |                                                                                                    |
|                                    | 手続中の試験はありません                                                                                         |             |         |                                                                                                    |
| 受検会場一覧                             |                                                                                                    |             |         |                                                                                                    |
| 申請中の申し込みを確認                        |                                                                                                    |             |         |                                                                                                    |
| 登録情報確認                             |                                                                                                    |             |         |                                                                                                    |
| バスワード変更                            |                                                                                                    |             |         |                                                                                                    |
|                                    |                                                                                                    |             |         |                                                                                                    |
|                                    | - 般社団法人全国農業会議所 農業技能実習評価試験監理団体マイベージ<br>TEL:03-6910-1125(平日 9:00~17:00) Mail:nougyou_shiken18nca.or.jp |             |         |                                                                                                    |

• ログインすると、上記のようなマイページが表示されます。

# 2-4 登録情報の確認

| 農業技能実習評価試験<br>監理団体マイページ                                                                                    | ■第2091条会(ID-23000454) 採<br>▲TOP ダ登録信報経営 ディスワード空車<br>・サロプアラト<br>NCA ●EEEX 全国産会議所<br>National Chamber of Agriculture |
|----------------------------------------------------------------------------------------------------|----------------------------------------------------------------------------------------------------|
| 処理中(結果確定前)受検者 0名 甲語中の申し込みを確認                                                                               |                                                                                                    |
| 未ダウンロードの「請求書」未完了の「WEB申請」はありません。                                                                            |                                                                                                    |
| 手続中の試験はありません                                                                                               |                                                                                                    |
| 受検会場一覧                                                                                                    |                                                                                                    |
| 申請中の申し込みを確認                                                                                                |                                                                                                    |
| 塑绿情報確認                                                                                                    |                                                                                                    |
| バスワード変更                                                                                                    |                                                                                                    |
|                                                                                                    |                                                                                                    |
| - 較升型法人全国農業会選所 農業技巧実営評価試験監理団体マイベージ<br>TEL:03-0/10-1125 (平日 9:00~117:00) %ii Linouppou, shikeniketa, er. jp |                                                                                                    |

- 登録内容の確認・修正は、画面右上の「登録情報の確認」で行うことができます。
- パスワードの修正は、画面右上の「パスワード変更」で行うことができます。

# 3.受検料請求通知

### 3-1 請求書の確認とダウンロード

受検料の請求書が発行されると[【農業技能実習評価試験】請求書発行とWEB申請について]のメールが届きます。

この時点でマイページにログインしていただくと、通常はない請求に関するボタンか、下記の赤枠の部分が表示されます。

| <sup>農業技能実習評価は築</sup><br>監理団体マイページ                                                                                                    | LTOP. | 091商会 (ID:23000454) 様<br>スワード変更 ゆログアウト<br>一般社団は人全国旗業会議所<br>National Chamber of Agriculture |
|----------------------------------------------------------------------------------------------------|-------|--------------------------------------------------------------------------------------------|
| 処理中(結果確定前)受検者 4名 申請中の申し込みを確認                                                                                                    |       |                                                                                            |
| 未ダウンロードの「詰求書」、未完了の「WEB申請」があります。ご確認をお願いします。<br>点示書を等述 WED申请を確認                                                                            |       |                                                                                            |
| 手続中の試験はありません                                                                                                    |       |                                                                                            |
| 受検会場一覧                                                                                                    |       |                                                                                            |
| 申請中の申し込みを確認                                                                                                    |       |                                                                                            |
| 整绿情報確認                                                                                                    |       |                                                                                            |
| バスワード変更                                                                                                    |       |                                                                                            |
|                                                                                                    |       |                                                                                            |
| <ul> <li>         - 較社招法人全図農業会議所<br/>展業技能実置評価は東洋工業内<br/>TEL33-6910-1125(学日 9:00~17:00) 場(Linougyou_shiken!frca.or.jp         </li> </ul> |       |                                                                                            |

- 赤枠の中の「請求書を確認」のボタンを押してください。
- 下記のような画面に移動します。

| • |
|---|
|---|

| 请中一覧                   |                                     |                                                                    |        |                                                                                                    |       |        |         |                           |      |    |
|------------------------|-------------------------------------|--------------------------------------------------------------------|--------|----------------------------------------------------------------------------------------------------|-------|--------|---------|---------------------------|------|----|
| 請求書発行日                 | :年/月/日 0~年/月                        | /8 0                                                               | 請求     | :番号:                                                                                                    |       |        | 地域:     | ~                         |      |    |
| ≥U771NO:               |                                     |                                                                    | 実習     | 実施者:                                                                                                    |       |        |         |                           | Q    | 粽  |
| 請求書ダウン                 | ロード: ○未 ○全て WEB申請                   | : 〇未 💿 全て                                                          | 合香     | 結果:○未 ○全で                                                                                                | 要再受   | k: 🗆 🛛 | 取下げを含む: |                           |      |    |
| :4件 (1件~               | 4件を表示中) 表示件数: <u>20件</u>   50件      | 100#E                                                              |        |                                                                                                    |       |        |         |                           |      |    |
|                        |                                     |                                                                    |        |                                                                                                    |       |        |         |                           |      |    |
| 請求番号<br>請求金額           | 取次日/WEB申請                           | 受検者                                                                | 料目     | 作業                                                                                                    | 99.6Q | 地域     | 試験日/会場  | 受検料/入金                    | 合否結果 | Ψ. |
| 400067<br>名<br>46,209  | 取尽:2022/2/1<br>WEB中J储               | 2407019013<br>株式会社のつえん結果第1<br>Cornelius Bennett<br>1990/09/14生 評細  | 学科及び実技 | 敵慶                                                                                                    | 上級    | 北海道    | *       | ¥15,403<br>未入金            | 未    | •  |
| 124/9/2796f3           | 和次: 2022/2/1<br>WEB申U派              | 2407019014<br>株式会社のうえん藤康道 1<br>Damarious Randall<br>1990/09/14生 詳細 | 学科及び実技 | 政慶                                                                                                    | 上級    | 北海道    | *       | ¥15,403<br>未入金            | 未    | •  |
|                        | 取次:2022/2/1<br>作業選択後、WEB申請を行ってください。 | 2407019015<br>株式会社のつえん結果変 2<br>Daylon McCutcheon<br>1990/09/14生 評細 | 学科及び実技 | <ul> <li>果樹</li> <li>選択してください</li> <li>              盗葉果樹             </li> <li>第緑果樹</li> </ul>          | 上級    | 北海道    | 未       | ¥15,403<br><del>未入金</del> | 朱    | •  |
| 400066<br>名<br>(46,209 | 取次:2022/2/1<br>作業選択後、WEB申請を行ってください。 | 2407019009<br>株式会社のうえん離康軍 1<br>Antwaan Randle El<br>1990/09/14生 評細 | 学科及び実技 | <ul> <li>果樹</li> <li>選択してください</li> <li>○ 落葉果樹</li> <li>○ 常緑果樹</li> </ul>                                 | 専門級   | 北海道    | 未       | ¥15,403<br><del>末入金</del> | 未    | 1  |
| 請求書<br>2024/9/27発行     | 取次:2022/2/1<br>作業選択後、WEB中請を行ってください。 | 2407019000<br>株式会社のうえん簡単目<br>Christian Barmore<br>1990/09/14生 詳細   | 学科及び実技 | <ul> <li>果樹</li> <li>選択してください</li> <li>○ 落葉果樹</li> <li>○ 常緑果樹</li> </ul>                                 | 專門級   | 北海道    | 未       | ¥15,403<br><del>未入金</del> | *    | I  |
|                        | 取次:2022/2/1<br>作業選択後、WEB申請を行ってください。 | 2407019011<br>株式会社のうえん結果面 2<br>Christine Michael<br>1990/09/14生 評細 | 学科及び実技 | <ul> <li>果樹</li> <li>選択してください</li> <li>              第葉果樹         </li> <li>             常緑果樹</li> </ul> | 専門級   | 北海道    | 未       | ¥15,403<br><del>末入金</del> | *    | •  |
| 400065<br>名<br>(46,209 | 现次:2022/2/1<br>WEB申词                | 2407019005<br>株式会社のうえん厳豪重 1<br>William Henderson<br>1990/09/14生 詳細 | 学科及び実技 | 函約費                                                                                                    | 中級    | 北海道    | 未       | ¥15,403<br><del>末入金</del> | 未    | 1  |
| 224/9/27発行             | 1207:2022/2/1<br>WEB時期              | 2407019005<br>株式会社のうえん簡単m 1<br>Willie Richardson<br>1990/09/14生 詳細 | 学科及び実技 | 酪農                                                                                                    | 中級    | 北海道    | *       | ¥15,403<br>未入金            | 未    | I  |
|                        | 1207:2022/2/1<br>WEB中印              | 2407019007<br>株式会社のうえん離長室 2<br>Zach Mettenberger<br>1990/09/14生 評細 | 学科及び実技 | 酪膜                                                                                                    | 中級    | 北海道    | 未       | ¥15,403<br>未入金            | 未    | •  |
| 400064<br>名<br>46,209  | R287:22022/2/1<br>WEEPF67           | 2407019001<br>株式会社のラスル結構度 1<br>Teddy Bridgewater<br>1990/09/14生 評細 | 学科及び実技 | 酪農                                                                                                    | 初級    | 北海道    | 未       | ¥15,403<br>未入金            | 朱    | •  |
| 124/9/279017           | 1227:2022/2/1<br>WEB中70             | 2407019002<br>株式会社のうえん簡単第1<br>Brandon Pettigrew<br>1990/09/14生 詳細  | 学科及び実技 | 酪農                                                                                                    | 初級    | 北海道    | 未       | ¥15,403<br>未入金            | 未    | •  |
|                        | 122尺: 2022/2/1<br>WEB中研             | 2407019003<br>株式会社のうえん結果第2<br>Demitrius Bronson<br>1990/09/14生 詳細  | 学科及び実技 | 酪膜                                                                                                    | 初級    | 北海道    | 未       | ¥15,403<br><del>末入金</del> | 未    | •  |
|                        |                                     |                                                                    |        |                                                                                                    |       |        |         |                           |      |    |
| 受検会場一覧                 |                                     |                                                                    |        |                                                                                                    |       |        |         |                           |      |    |
| 申請中の申し                 | 込みを確認                               |                                                                    |        |                                                                                                    |       |        |         |                           |      |    |

• 請求書は受検級ごとにダウンロード出来ます。

|     | 請求番号<br>請求金額                            | 取次日/WEB申請                             | 受検者                                                                | 科目     |                   |
|-----|-----------------------------------------|---------------------------------------|--------------------------------------------------------------------|--------|-------------------|
|     | 2400067<br><b>3名</b><br>¥ 46,209<br>請求書 | 取次:2022/2/1<br>WEB申請                  | 2407019013<br>株式会社のうえん酪農園 1<br>Cornelius Bennett<br>1990/09/14生 詳細 | 学科及び実技 | 酪                 |
| 201 | 2024) 9/2790                            | 取次:2022/2/1<br>WEB申請                  | 2407019014<br>株式会社のうえん酪農園 1<br>Damarious Randall<br>1990/09/14生 詳細 | 学科及び実技 | 酪                 |
|     |                                         | 取次 : 2022/2/1<br>作業選択後、WEB申請を行ってください。 | 2407019015<br>株式会社のうえん船農園 2<br>Daylon McCutcheon<br>1990/09/14生 詳細 | 学科及び実技 | 果村<br>選<br>○<br>○ |

• 申請中一覧から灰色の「請求書」を押すと下記のような画面に移動します。

| 農業技能実習評価試験<br>監理団体マイページ<br><sup>請求書PDF</sup> | <u>≜top</u>                                                                                         | ☑ 登録情報確認 | ■農業091商会(ID:23000454)様<br><u>クパスワード変更</u><br><u>000</u><br><u>000</u><br><u>0</u> |
|----------------------------------------------|----------------------------------------------------------------------------------------------------|----------|----------------------------------------------------------------------------------------------------|
| ▲ 請求書PDF 1件 (88.17 Kb)                       |                                                                                                    |          |                                                                                                    |
| ★戻る                                          |                                                                                                    |          |                                                                                                    |
| 受検会場一覧                                       |                                                                                                    |          |                                                                                                    |
| 申請中の申し込みを確認                                  |                                                                                                    |          |                                                                                                    |
| 登録情報確認                                       |                                                                                                    |          |                                                                                                    |
| パスワード変更                                      |                                                                                                    |          |                                                                                                    |
|                                              |                                                                                                    |          |                                                                                                    |
|                                              | 一般社団法人全国農業会議所 農業技能実習評価試験監理団体マイページ<br>TEL:03-6910-1125(平日 9:00~17:00) Mail:nougyou_shiken1@nca.or.jp |          |                                                                                                    |

- 緑色の「請求書PDF」を押すと、請求書がダウンロードされます。
   ※お使いのパソコンのダウンロードフォルダをご確認ください。(ご使用のブラウザの設定によっては 任意の場所に保存されている事もございます。ブラウザの設定をご確認下さい。)
- 全ての請求書のダウンロードが終わると【マイページ】から請求書のボタンがなくなります。

| 農業技能実習評価は験<br>監理団体マイページ                                                                          | 2 登録情報確認 | ■ 開業 0 9 1 商会 (ID:23000454) 様<br><u> ♪ (スワード変更</u> ゆログアウト<br>Nca - 命社知道人全国農業会議所<br>National Chamber of Agriculture |
|--------------------------------------------------------------------------------------------------|----------|----------------------------------------------------------------------------------------------------|
| 処理中(結果確定前)受検者 12名 申読中の申し込みを確認                                                                    |          |                                                                                                    |
| 未完了の「WEB申請」があります。ご確認をお願いします。           WEB申請を確認                                                  |          |                                                                                                    |
| 手続中の試験はありません                                                                                     |          |                                                                                                    |
| 受续会場一覧                                                                                           |          |                                                                                                    |
| 申請中の申し込みを確認                                                                                      |          |                                                                                                    |
| 登续情報確認                                                                                           |          |                                                                                                    |
| バスワード変更                                                                                          |          |                                                                                                    |
|                                                                                                  |          |                                                                                                    |
| 一般社団法人全国農業会議所 農業技能実習評価は弊監理団体マイベージ<br>TU-92-000-113(第二日 9-90-12190)、時以上のmonor defined Parcy of in |          |                                                                                                    |

• ダウンロード済の請求書を検索すると下記のように請求書を出力した日付が表示されます。

| 請求番号<br>請求金額                            | 取次日/WEB申請                           | 受検者                                                                | 科目     |        |
|-----------------------------------------|-------------------------------------|--------------------------------------------------------------------|--------|--------|
| 2400067<br><b>3名</b><br>¥ 46,209<br>請求書 | 取次:2022/2/1<br>WEB申請                | 2407019013<br>株式会社のうえん酪農園1<br>Cornelius Bennett<br>1990/09/14生 詳細  | 学科及び実技 | Ē      |
| 2024/9/27発行<br>2024/10/1出力              | 取次:2022/2/1<br>WEB申請                | 2407019014<br>株式会社のうえん酪農園 1<br>Damarious Randall<br>1990/09/14生 詳細 | 学科及び実技 | Ē      |
|                                         | 取次:2022/2/1<br>作業選択後、WEB申請を行ってください。 | 2407019015<br>株式会社のうえん酪農園 2<br>Daylon McCutcheon<br>1990/09/14生 詳細 | 学科及び実技 | 見 ● 日本 |

- ダウンロードしたPDFに記載の振込先へ受検料の入金をお願い致します。
- 事務局にて入金が確認できましたら、先ほどの一覧のステータスが入金済に変わります。

| 請求番号<br>請求金額                           | 取次日/WEB申請            | 受検者                                                                | 科目     | 作業                                 | 等級 | 地域  | 試験日/会場 | 受検料/入金          | 合否結果 | 取下げ |
|----------------------------------------|----------------------|--------------------------------------------------------------------|--------|------------------------------------|----|-----|--------|-----------------|------|-----|
| 2400067<br><b>3名</b><br>¥46,209<br>入金済 | 取次:2022/2/1<br>WEB申請 | 2407019013<br>株式会社のうえん酪農園 1<br>Cornelius Bennett<br>1990/09/14生 詳細 | 学科及び実技 | 酪農                                 | 上級 | 北海道 | 未      | ¥ 15,403<br>入金済 | 未    | -   |
|                                        | 取次:2022/2/1<br>WEB申請 | 2407019014<br>株式会社のうえん酪農園 1<br>Damarious Randall<br>1990/09/14生 詳細 | 学科及び実技 | 酪農                                 | 上級 | 北海道 | 未      | ¥15,403<br>入金済  | 未    | -   |
|                                        | 取次:2022/2/1<br>WEB申請 | 2407019015<br>株式会社のうえん総要国 2<br>Daylon McCutcheon<br>1990/09/14生 詳細 | 学科及び実技 | 果樹<br>選択してください<br>● 落葉果樹<br>○ 常緑果樹 | 上級 | 北海道 | 未      | ¥ 15,403<br>入金済 | 未    | -   |

## 3-2 WEB申請(写真とフリガナ(氏名)の登録)

請求書をダウンロードしていない状態、またはWEB申請を行っていない状態で【マイページ】にログインすると下記の赤枠の中のような表示がされています。
 (この時、請求書が既にダウンロード済みの場合は、「請求書を確認」のボタンはなく、「WEB申請」のボタンのみが表示されます。)

| <sup>農業技能実習評価は敏</sup><br>監理団体マイページ                                                                                              | <u>LTOP</u> | <b>戊</b> 登録情報確認。 | ■ 機業 0 9 1 商会 (ID:23000454) 様<br><u>Pしてスワード変更 ゆログアウト</u><br>NCA 一般は加速人全国農業会議所<br>National Chamber of Agriculture |
|----------------------------------------------------------------------------------------------------|-------------|------------------|----------------------------------------------------------------------------------------------------|
| 処理中(結果確定前)受検者 4名 申請中の申し込みを募認                                                                                                    |             |                  |                                                                                                    |
| 未ダウンロードの「読求書」、未完了の「WEB申請」があります。ご確認をお願いします。<br>読水書を確認<br>WED申請を確認                                                                |             |                  |                                                                                                    |
| 手続中の試験はありません                                                                                                    |             |                  |                                                                                                    |
| 受検会場一覧                                                                                                    |             |                  |                                                                                                    |
| 申請中の申し込みを確認                                                                                                    |             |                  |                                                                                                    |
| 豐绿情報確認                                                                                                    |             |                  |                                                                                                    |
| バスワード変更                                                                                                    |             |                  |                                                                                                    |
|                                                                                                    |             |                  |                                                                                                    |
| <ul> <li>一般社団法人全国農業会議所 農業技能未留評価試発転 運営体 マイベージ<br/>TELI-02-4916-1725 (平日 5:00~17:00) Nail:Insupport_shikeniferca.er.jp</li> </ul> |             |                  |                                                                                                    |

• 申請は受検者ごとに行って下さい。

| 請求番号<br>請求金額                           | 取次日/WEB申請                                    | 受検者                                                                | 科目     |               |
|----------------------------------------|----------------------------------------------|--------------------------------------------------------------------|--------|---------------|
| 2400067<br><b>3名</b><br>¥46,209<br>入金済 | 取次:2022/2/1<br>WEB申請                         | 2407019013<br>株式会社のうえん酪農園 1<br>Cornelius Bennett<br>1990/09/14生 詳細 | 学科及び実技 | 酪             |
|                                        | 取次:2022/2/1 2407<br>WEB申請 株式会<br>Dam<br>1990 | 2407019014<br>株式会社のうえん酪農園 1<br>Damarious Randall<br>1990/09/14生 詳細 | 学科及び実技 | 酪             |
|                                        | 取次:2022/2/1<br>WEB申請                         | 2407019015<br>株式会社のうえん酪農園 2<br>Daylon McCutcheon<br>1990/09/14生 詳細 | 学科及び実技 | 果;<br>選:<br>○ |

作業が施設園芸、果樹の場合は、「キノコ以外/キノコ」「落葉樹/常緑樹」を選択後、WEB申請が出来るようになります。
 作業を選択後、検索ボタンを押すと(または画面をリロード(更新))すると、WEB申請ボタンが表示されます。

| 2400066<br><b>3名</b><br>¥ 46,209<br>請求書 | 取次 : 2022/2/1<br>作業選択後、WEB申請を行ってください。 | 2407019009<br>株式会社のうえん融景園 1<br>Antwaan Randle El<br>1990/09/14生 詳細 | 学科及び実技 | 果樹<br>選択してください<br>○ 落葉果樹<br>○ 常緑果樹 | 専門級 |
|-----------------------------------------|---------------------------------------|--------------------------------------------------------------------|--------|------------------------------------|-----|
| 2400066<br><b>3名</b><br>¥46,209         | 取次:2022/2/1<br>WEB申請                  | 2407019009<br>株式会社のうえん酪農園 1<br>Antwaan Randle El<br>1990/09/14生 詳細 | 学科及び実技 | 果樹<br>選択してください<br>● 落葉果樹<br>● 常緑果樹 | 専門級 |

#### ※事務局での受領後は作業の変更ができなくなるのでご注意ください。

• WEB申請のボタンを押すと下記のようなページに移動します。

| WEB申請      |                                                                                                    |
|------------|----------------------------------------------------------------------------------------------------|
| WEB申請      |                                                                                                    |
| 氏名         | Antwaan Randle El                                                                                                    |
| シリアルNO     | 2407019009                                                                                                    |
| 国籍         | 中国                                                                                                    |
| 性別         | 男                                                                                                    |
| 生年月日       | 1990年09月14日                                                                                                    |
| フリガナ(氏名) 👧 | 金角カタカナで入力してください                                                                                                    |
| 本人写真 💶     | 歴出日の6ヶ月以内に撮影された顔写真をアップロードしてください。<br>写真のデータサイズは1.5Muまでです。5 写真をアップロードの際には下記にご注意ください。<br>・感俗別の比率が変更されていないか<br>・感俗別の比率が変更されていないか<br>・がた力が変したいたは急険白機理や働のパーツの修正がされていないか<br>・データサイズが高水または急かではないか<br>・パンコンで写が明けるか<br>・強張子が「gg またはた時のでもない場合<br>・容質ファイルの作品が確認できない場合は用提出を頂く必要があります。<br>ア <b>ワイルを強用</b> 謝釈されていません<br>ア <b>ワプロード</b> |
|            | この中語内容は、事実と相違ないことを整約し、また、外国人技能実育機構へ受換手続支援の中込みを選切に行っており、農業技能実育評価試<br>験の受検に関わる手続きに関して責任をもって対応することに同意しますか?                                                                                                    |
|            | [] 同意する                                                                                                    |
|            | ■ 2010 オス                                                                                                    |

- 注意書きに従って、フリガナ(氏名)を入力して、本人写真をアップロードしてください。
- 「同意する」にチェックして確認するボタンを押すと、次の確認画面へ遷移します。

| ※まだ受険申請は完了しておりません。<br>入力内容を確認して、下の「申請する」ボタンを押してください。 |                   |  |  |  |
|------------------------------------------------------|-------------------|--|--|--|
| 氏名                                                   | Antwaan Randle El |  |  |  |
| シリアルNO                                               | 2407024002        |  |  |  |
| 国籍                                                   | 中国                |  |  |  |
| 性別                                                   | 男                 |  |  |  |
| 生年月日                                                 | 1990年09月14日       |  |  |  |
| フリガナ(氏名)                                             | アントウィン ランデル エル    |  |  |  |
| 本人写真                                                 |                   |  |  |  |

🖥 申請する

| • | 内容を確認し | て申請するボタン | を押すと受検申請が完了 | し次の画面へ遷移します。 |
|---|--------|----------|-------------|--------------|
|---|--------|----------|-------------|--------------|

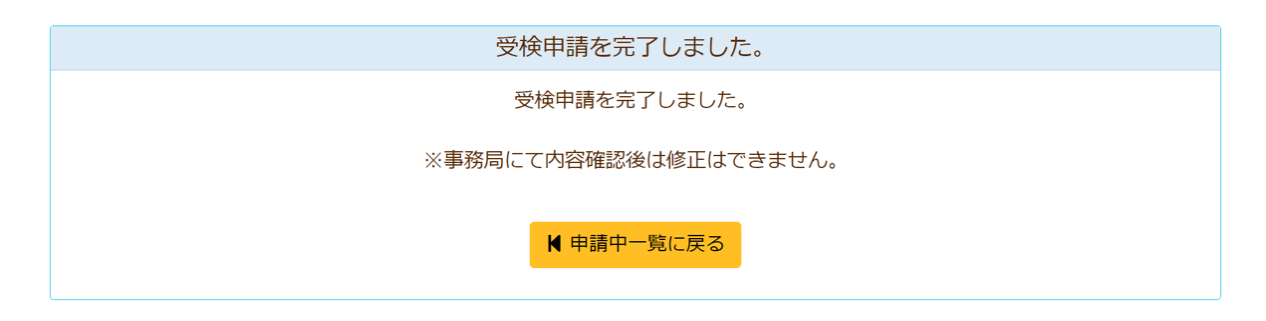

 黄色の申請中一覧戻るボタンを押して先ほどの【申請中一覧】画面に戻ると下記のように提出した日 付が表示されます。

| 請求番号<br>請求金額                            | 取次日/WEB申請                                | 受検者                                                                |
|-----------------------------------------|------------------------------------------|--------------------------------------------------------------------|
| 2400066<br><b>3名</b><br>¥ 46,209<br>請求書 | 取次:2022/2/1<br>WEB申請<br>2024/10/1 WEB申請済 | 2407019009<br>株式会社のうえん酪農園 1<br>Antwaan Randle El<br>1990/09/14生 詳細 |
| 2024/9/27発行<br>2024/10/1出力              | 取次:2022/2/1                              | 2407019000<br>株式会社のうまん 惑豊富 1                                       |

この時、全てWEB申請が完了した請求番号はリストから消えていきます。
 (これに関しては、画面上部の検索の条件が『WEB申請』が『未』のチェックボックスにチェックが入っているためです。詳細に関しては 4.条件で検索する をご確認下さい。)

• 全てのWEB申請が終わり、【マイページ】に入ると「未ダウンロードの「請求書」「WEB申請」はありません。」の表示になり、「申請書を確認」のボタンはなくなっています。

| <sub>農業技能実習評価は</sub> 嫌<br>監理団体マイページ                                                                       | ■ 開催業 0.9 1 商会 (ID:23000454) 様<br>▲ TOP 「学登録情報経証、 P(エンード安理 (サログアウト)<br>NCA 一味服本 全国環境会議所<br>National Chamber of Agriculture |
|----------------------------------------------------------------------------------------------------|----------------------------------------------------------------------------------------------------|
| 処理中(結果確定前)受検者 12名 申請中の申し込みを確認                                                                             |                                                                                                    |
| 未ダウンロードの「請求書」未完了の「WEB申請」はありません。                                                                           |                                                                                                    |
| 手続中の試験はありません                                                                                              |                                                                                                    |
| 受读会場一覧                                                                                                    |                                                                                                    |
| 申請中の申し込みを確認                                                                                               |                                                                                                    |
| 整绿情報確認                                                                                                    |                                                                                                    |
| バスワード変更                                                                                                   |                                                                                                    |
|                                                                                                    |                                                                                                    |
| - 税社団法人会議員業会議所 農業社総実営評価支援監理団体マイバージ<br>TEL-03-099-1125 (平日 9-00-17:00) Mail:Longgrag, shikan Nets A or. ja |                                                                                                    |

• 事務局での受領後は、先ほどの一覧のステータスが受領済に変わります。

| 請求番号<br>請求金額                            | 取次日/WEB申請                              | 受検者                                                                | 科目     |    |
|-----------------------------------------|----------------------------------------|--------------------------------------------------------------------|--------|----|
| 2400067<br><b>3名</b><br>¥ 46,209<br>入金済 | <u>取次:2022/2/1</u><br>受領済<br>2024/10/1 | 2407019013<br>株式会社のうえん酪農園 1<br>Cornelius Bennett<br>1990/09/14生 詳細 | 学科及び実技 | 酪. |
|                                         | 取次 : 2022/2/1<br>受領済                   | 2407019014<br>株式会社のうえん酪農園 1                                        | 学科及び実技 | 酪  |

- 3-3 取り下げについて(キャンセル)
  - マイページの「申請中の申し込みを確認」から申請中の申し込み一覧に入ります。

| <sub>農業技能実習評価は験</sub><br>監理団体マイページ                                                                 | <u>LTOP</u> | ☑登録情報確認 | ■農業091商会(ID:23000454)様<br>●パスワード変更 ●ログアウト<br>NCA |
|----------------------------------------------------------------------------------------------------|-------------|---------|--------------------------------------------------|
| 処理中(結果確定前)受検者 12名 申請中の申し込みを確認                                                                      |             |         |                                                  |
| 未ダウンロードの「請求書」未完了の「WEB申請」はありません。                                                                    |             |         |                                                  |
| 手続中の試験はありません                                                                                       |             |         |                                                  |
| 受検会場一覧                                                                                             |             |         |                                                  |
| 申請中の申し込みを確認                                                                                        |             |         |                                                  |
| 登绿情報確認                                                                                             |             |         |                                                  |
| バスワード変更                                                                                            |             |         |                                                  |
|                                                                                                    |             |         |                                                  |
| ー較社団法人全職農業会議所 農業技能実習評価試験監理団体マイベージ<br>Etc.05-401-115(第日 5-00-17:00) Kultanogou, Jaiketifeca, er. ja |             |         |                                                  |

• 下記のように一覧が表示されます。

| SONARC:                           |                                 |                                                                    |        | 実習実施者:   |       |      |                             |                           | -    | DOK |
|-----------------------------------|---------------------------------|--------------------------------------------------------------------|--------|----------|-------|------|-----------------------------|---------------------------|------|-----|
| 請求書ダウンロ                           | -ド: 〇 未 🛛 全て                    | WEB申請: 〇 未 🛛 全て                                                    |        | 合否結果:○ 爿 | テン全 🔾 | 要再受検 | <ul> <li>: 取下げを含</li> </ul> | B: 🗌                      |      |     |
| 牧: <b>1</b> 件 (1件~14              | キを表示中) 表示件数: 24                 | 0#   <u>50#</u>   <u>100#</u>                                      |        |          |       |      |                             |                           |      |     |
| 請求番号<br>請求金額                      | 取次日/WEB申請                       | 受検者                                                                | 科目     | 作業       | 等級    | 地域   | 試験日/会場                      | 受検料/入金                    | 合否結果 | 取下げ |
| 2400066<br><b>3名</b><br>¥ 46,209  | 取次:2022/2/1<br>受領済<br>2024/10/1 | 2407019009<br>株式会社のうえん磁豊国 1<br>Antwaan Randle El<br>1990/09/14生 詳細 | 学科及び実技 | 果樹 落葉果樹  | 専門級   | 北海道  | 未                           | ¥15,403<br><del>未入金</del> | 未    | 取下  |
| 請求書<br>2024/9/27発行<br>2024/10/1出力 | 取次:2022/2/1<br>受領済<br>2024/10/1 | 2407019000<br>株式会社のうえん絵景面 1<br>Christian Barmore<br>1990/09/14生 詳細 | 学科及び実技 | 果樹 落葉果樹  | 専門級   | 北海道  | 未                           | ¥15,403<br><del>未入金</del> | *    | 取下  |
|                                   | 取次:2022/2/1<br>受領済<br>2024/10/1 | 2407019011<br>株式会社のラスム酪農園 2<br>Christine Michael<br>1990/09/14生    | 学科及び実技 | 果樹 落葉果樹  | 専門級   | 北海道  | *                           | ¥15,403<br>未入金            | 朱    | 取下  |
|                                   |                                 |                                                                    |        |          |       |      |                             |                           |      | 1   |
| 受検会場一覧                            |                                 |                                                                    |        |          |       |      |                             |                           |      |     |
| 由時由の由しい                           | 4.水-201日                        |                                                                    |        |          |       |      |                             |                           |      |     |

• それぞれ画面右側の赤い「取下」ボタンから取り下げを行うことが出来ます。

| <b>口</b><br>全て | ~ 年/月/日<br>WEB申請:○未 <b>○</b> 全                                     | ginou.housaku.net の内容<br>取下げるとは求金優が定わるので、様本書を再受グランロードしてください。<br>取下げ後、使活はできません。ようしいですか? |           |     |     | 地域:<br>:       取下げを含 | <b>、</b>       | Q    | 検索  |
|----------------|--------------------------------------------------------------------|----------------------------------------------------------------------------------------|-----------|-----|-----|----------------------|----------------|------|-----|
| 示件数: 20        | 0件   <u>50件</u>   <u>100件</u>                                      |                                                                                        | OK #v/t/k |     |     |                      |                | 1    |     |
| B申請            | 受検者                                                                | 科目                                                                                     | 作業        | 等級  | 地域  | 試験日/会場               | 受検料/入金         | 合否結果 | 取下げ |
|                | 2407019009<br>株式会社のうえん船景園 1<br>Antwaan Randle El<br>1990/09/14生 詳細 | 学科及び実技                                                                                 | 果樹 落葉果樹   | 専門級 | 北海道 | 未                    | ¥15,403<br>未入金 | 未    | 取下  |
|                | 2407019000<br>株式会社のうえん酪農園 1<br>Christian Barmore                   | 学科及び実技                                                                                 | 果樹 落葉果樹   | 専門級 | 北海道 | 未                    | ¥15,403<br>未入金 | 未    | 取下  |

• 「取下」ボタンを押すと上記のような表示が出ますので、OKを押して下さい。

| 農業技能実習評価<br>監理団体<br><sup> 申請中一覧</sup>         | <sup>試験</sup><br>マイページ                 |                                                                   |        |                                                                  |                         |      | <u>LTOP</u> 了登録情 | ₩腰葉09:<br>報確認<br>NCA      | 1 前会 (ID:230<br><u>一ド変更</u><br>一般社団法人全国<br>National Chamber | 00454) 様<br>ログアウト<br>農業会議所<br>of Agriculture |
|-----------------------------------------------|----------------------------------------|-------------------------------------------------------------------|--------|------------------------------------------------------------------|-------------------------|------|------------------|---------------------------|-------------------------------------------------------------|----------------------------------------------|
| 取下しました。                                       |                                        |                                                                   |        |                                                                  |                         |      |                  |                           |                                                             |                                              |
| 請求書発行日:<br>シリアルNO:<br>請求書ダウンロー<br>数:1件 (1件~1代 | 年 /月/日<br>-ド: ○未 •全て<br>を表示中) 表示件数: 20 | ~ 年/月/日 ■<br>WEB申請: ○未 ●全て<br>M件   <u>50件</u>   <u>100件</u>       |        | 請求番号: 2·<br>実習実施者:<br>合否結果: ;;;;;;;;;;;;;;;;;;;;;;;;;;;;;;;;;;;; | 400066<br>未 <b>0</b> 全て | 要再受検 | 地域:<br>: 取下げを含む  | v<br>8:                   | ٩                                                           | <u>検索</u><br>1                               |
| 請求番号<br>請求金額                                  | 取次日/WEB申請                              | 受検者                                                               | 料目     | 作業                                                               | 等級                      | 地域   | 試験日/会場           | 受検料/入金                    | 合否結果                                                        | 取下げ                                          |
| 2400066<br>2名<br>¥ 30,806<br>演奏書              | 取次:2022/2/1<br>受領済<br>2024/10/1        | 2407019009<br>株式会社のうえん磁要型1<br>Antwaan Randle El<br>1990/09/14生 詳細 | 学科及び実技 | 果樹 落葉果樹                                                          | 専門級                     | 北海道  | 未                | ¥15,403<br><del>未入金</del> | *                                                           | 取下                                           |
| 2024/9/27発行<br>2024/10/1出力                    | 取次:2022/2/1<br>受領済                     | 2407019011<br>株式会社のうえん磁振園2                                        | 学科及び実技 | 果樹 落葉果樹                                                          | 専門級                     | 北海道  | 未                | ¥15,403                   | 未                                                           | R/F                                          |

• 画面上部に上記のような「取下しました」の表示が出れば取り下げ完了です。

※マイページからの取下げは、事務局にて会場の割当処理を行う前までとなります。ご了承下さい。

# 4.条件で検索する

- 申請中一覧ページでは条件を指定して検索することが出来ます。
- 請求書を発行している際に、ダウンロード済が見つからない場合や、WEB申請を行っている際に WEB申請済が見つからない場合などは下記のそれぞれのダウンロードのチェックボックスを「未」から 「全て」に変えていただくことで、全ての申請中一覧がご確認いただけます。
- 「請求番号」は半角数字で入力してください。
- 請求書発行前に事務局へ取下げの申請を行った場合は、「取下げを含む」でも検索されません。

| 請求書発行日:  | 年 /月/日    |   | ~ 年 /月/日 |      | 請求番号: 地域: >                    |     |
|----------|-----------|---|----------|------|--------------------------------|-----|
| シリアルNO:  |           |   |          |      | 実習実施者:                         | Q検索 |
| 請求書ダウンロ- | -ド: 〇未 〇全 | C | WEB申請:〇未 | ● 全て | 合否結果: ○未 ●全て 要再受検: □ 取下げを含む: □ |     |

# 5.会場の確認

WEB申請の受領後、試験会場の割り当てが完了すると、[【農業技能実習評価試験】試験日・会場のご案内] のメールが送られてきます。

メールが届いた後に【マイページ】にログインすると、下記のように受検会場の一覧が表示されています。

| 農業技能実習評価試験<br>監理団体マイ       | ページ                                                                   |    |    | LTOP 了登録情報描述              | ■要単091薪会<br>図 <u> P/(スワード3</u><br>NCA - Mattern | : (ID:23000454) 様<br><u>を更</u> ゆ <u>ログアウト</u><br>課法人全国農業会議所<br>al Chamber of Agriculture |
|----------------------------|-----------------------------------------------------------------------|----|----|---------------------------|-------------------------------------------------|------------------------------------------------------------------------------------------|
| 処理中(結果確定前                  | ]) 受検者 11名 甲調中の甲し込みを確認                                                |    |    |                           |                                                 |                                                                                          |
| 未ダウンロードの「請り                | 読書」未完了の「WEB申請」はありません。                                                 |    |    |                           |                                                 |                                                                                          |
| 受検会場                       |                                                                       |    |    |                           |                                                 | 受検会場一覧                                                                                   |
| MRE                        | 会場                                                                    | 等級 | 人数 | 受検者一覧                     | 受検票                                             | 試験結果                                                                                     |
| <b>2024/09/09</b><br>09:30 | 24000007 24-2-2回 新規<br>カタオカビル<br>北海道 札幌市中央区 南二条西 3 丁目 1 3 - 4 、JR4U穂駅 | 中級 | 3名 | <u>受検者一覧</u><br>会場案内・注意事項 | -                                               | 処理中                                                                                      |
| <b>2024/09/09</b><br>09:30 | 24000000 24-1-43回 新規<br>カタオカビル<br>北海道 札幌市中央区 南二条西3丁目13-4、JR札幌駅        | 初級 | 3名 | <u>受検者一覧</u><br>会場案内・注意事項 | -                                               | 処理中                                                                                      |
| 受検会場一覧                     |                                                                       |    |    |                           |                                                 |                                                                                          |
| 申請中の申し込みを確認                | 8                                                                     |    |    |                           |                                                 |                                                                                          |
| 豐绿情報確認                     |                                                                       |    |    |                           |                                                 |                                                                                          |
| バスワード変更                    |                                                                       |    |    |                           |                                                 |                                                                                          |

受検者一覧のリンクから会場、受検者を確認できます。
 (別ウィンドウで開きます。)

| 等級 | 人数 | 受検者一覧                            | 受 |
|----|----|----------------------------------|---|
| 中級 | 3名 | <u>受検者一覧</u><br><u>会場案内・注意事項</u> | - |
| 初級 | 3名 | <u>受検者一覧</u><br><u>会場案内・注意事項</u> | - |

会場案内・注意事項はPDFをダウンロードして、印刷をして下さい。
 (PDF出力を押すと、請求書の時と同じように下記の画面に移動します。)

| <b>農業技能実習評価試験</b><br><b>監理団体マイページ</b><br>PDF出力 | <u>≜top</u>                                                                                         | ■農業091商会(D-23000454)様<br>「ご登録情報確認<br>Pバスワード変更 ゆログアウト<br>NCA 一般社認識人全国農業会議所<br>National Chamber of Agriculture |
|------------------------------------------------|----------------------------------------------------------------------------------------------------|----------------------------------------------------------------------------------------------------|
| よ PDF出力 1件 (247.44 Kb)                         |                                                                                                    |                                                                                                    |
| <b>₩</b> 戻る                                    |                                                                                                    |                                                                                                    |
| 受検会場一覧                                         |                                                                                                    |                                                                                                    |
| 申請中の申し込みを確認                                    |                                                                                                    |                                                                                                    |
| 登録情報確認                                         |                                                                                                    |                                                                                                    |
| パスワード変更                                        |                                                                                                    |                                                                                                    |
|                                                |                                                                                                    |                                                                                                    |
|                                                | 一般社団法人全国農業会議所 農業技能実習評価試験監理団体マイページ<br>TEL:03-6910-1125(平日 9:00~17:00) Mail:nougyou_shiken!@nca.or.jp |                                                                                                    |

• 緑色の「PDF出力」を押して、PDFをダウンロードして下さい。

# 6.受検票の確認

### 6-1 受検票を確認

事務局で手続きが終わると、[【農業技能実習評価試験】受検票発行のご案内]のメールが届きます。

メールが届いた後に【マイページ】にログインすると、下記のようにマイページの受検票の欄が「未処理」→「受検票」のリンクに変わっていますので押して下さい。

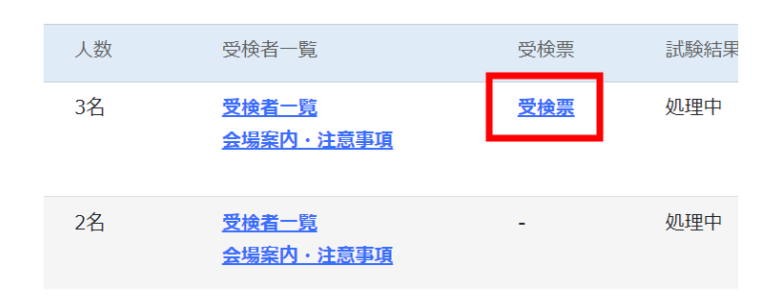

• ダウンロード画面に移動しますので、緑色の「受検票PDF」を押して、PDFをダウンロードして下さい。

| 農業技能実習評価試験<br>監理団体マイページ<br>受検票PDF | <u>∎TOP</u>                                                                                          | ■農業091商会(ID:23000454)様<br>「2登録情報確認」<br>・<br>P(スワード変更 ゆログアウト<br>・<br>NCA - ###認み全国農業会議所<br>National Chamber of Apriculture |
|-----------------------------------|----------------------------------------------------------------------------------------------------|----------------------------------------------------------------------------------------------------|
| よ 受検票PDF 3件 (249.48 Kb)           |                                                                                                    |                                                                                                    |
| <b>★</b> 戻る                       |                                                                                                    |                                                                                                    |
| 受検会場一覧                            |                                                                                                    |                                                                                                    |
| 申請中の申し込みを確認                       |                                                                                                    |                                                                                                    |
| 登録情報確認                            |                                                                                                    |                                                                                                    |
| パスワード変更                           |                                                                                                    |                                                                                                    |
|                                   |                                                                                                    |                                                                                                    |
|                                   | 一般社団法人全国農業会議所 農業技能実習評価試験監理団体マイページ<br>TEL:03-6910-1125 (平日 9:00~17:00) Mail:nougyou shiken19nca.or.in |                                                                                                    |

• 印刷して受検者へ渡してください。

### 6-2 試験後日のステータスについて

- 試験後、事務局にて採点を行います。その後、[【農業技能実習評価試験】試験結果のご案内]という メールにて合否結果をお知らせします。
- [【農業技能実習評価試験】試験結果のご案内]のメールが届いた後に【マイページ】にログインすると 「合否結果」の欄が、「処理中」から「試験結果」に変わっていますので押して下さい。

| k | 受検者一覧                            | 受検票        | 試験結果 |
|---|----------------------------------|------------|------|
|   | <u>受検者一覧</u><br><u>会場案内・注意事項</u> | <u>受検票</u> | 処理中  |
|   | Ļ                                |            |      |
| k | 受検者一覧                            | 受検票        | 試験結果 |
|   | 試験済                              | 試験済        | 試驗結果 |
|   |                                  |            |      |

● ダウンロード画面に移動しますので、緑色の「試験結果PDF」を押して、PDFをダウンロードして下さい。

| 農業技能実習評価試験<br>監理団体マイページ<br>試験結果PDF | <u>∎top</u>                                                                                          | ₿ | 農業 0 9 1 商会 (ID:23000454) 様<br><u> ♪パスワード変更</u><br><u> 中ログアウト</u><br> |
|------------------------------------|----------------------------------------------------------------------------------------------------|---|-----------------------------------------------------------------------|
| ▲ 試験結果PDF 3件 (136.15 Kb)           |                                                                                                    |   |                                                                       |
| ₩戻る                                |                                                                                                    |   |                                                                       |
| 受検会場一覧                             |                                                                                                    |   |                                                                       |
| 申請中の申し込みを確認                        |                                                                                                    |   |                                                                       |
| 登録情報確認                             |                                                                                                    |   |                                                                       |
| パスワード変更                            |                                                                                                    |   |                                                                       |
|                                    |                                                                                                    |   |                                                                       |
|                                    | - 般社団法人全国農業会議所 農業技能実習評価は戦監理団体マイページ<br>TEL:03-6910-1125(平日 9:00~17:00) Mail:nougyou_shikenl@nca.or.jp |   |                                                                       |

• PDFにて合否結果をご確認下さい。

# 7.不合格者の再受検について

不合格者に関しては、後日、[再受検のご案内]のメールが届きます。

● メールが到着後、【マイページ】にログインすると下記の赤枠の部分の表示が追加されています。

| 農業技能実習評価試験<br>監理団体マイ                                         | ページ                                                                   |         |    | ▲ <u>TOP</u> 区登録情報 | ■農業091商会<br><u>8時認</u><br>NCA <sup>−般社1</sup><br>Nationa | (ID:23000454)様<br>更 ゆログアウト<br>国法人全国農業会議所<br>al Chamber of Agriculture |
|--------------------------------------------------------------|-----------------------------------------------------------------------|---------|----|--------------------|----------------------------------------------------------|-----------------------------------------------------------------------|
| 処理中 (結果確定前                                                   | j) 受検者 0名 申請中の申し込みを確認                                                 |         |    |                    |                                                          |                                                                       |
| <b>再受検該当者が1名い</b><br>支援サイトで再受検のF<br>再受検該当者を確認<br>未ダウンロードの「講: | ます。<br>中華をしてください、再受快を希望しない場合は「再受快取下」を行<br>」<br>R費」未完了の「WEBPI商」はありません。 | ってください。 |    |                    |                                                          |                                                                       |
| 受検会場                                                         |                                                                       |         |    |                    |                                                          | 受検会場一覧                                                                |
| 試験日                                                          | 会場                                                                    | 等級      | 人数 | 受検者一覧              | 受検票                                                      | 試験結果                                                                  |
| <b>2024/09/09</b><br>09:30                                   | 2400009 24-4-6回 新規<br>カタオカビル<br>北海道 札幌市中央区 南二条西 3 丁目 1 3 - 4、JR札幌駅    | 上級      | 3名 | 試驗済                | 試験済                                                      | 試験結果                                                                  |
| 2024/09/09                                                   | 24000068 24-3-4回 新規                                                   | 専門級     | 2名 | 試験済                | 試験済                                                      | 試験結果                                                                  |

- 「再受検該当者を確認」を押して、該当者を確認して下さい。
- 再受検が必要な場合は、支援サイトへ受検申請を行ってください。
- 7-1 再受検せずに取下を行う場合
  - 「再受検該当者を確認」を押すと、下記のような画面に移動します。
  - 赤枠の「再受検取下」を押して下さい。

| 展果技能実習評価は様<br>監理団体マイページ<br>なび2010年1月1日には、2010年1月1日には、2010年1月1日ににはにはには、2010年1月1日には、2010年1月1日には、2010年1月1日には、2010年1月1日には、201 |                                 |                                                                    |        |         |     |      |                      |                | 00454) 様<br>ログアウト<br>農業会議所<br>of Agriculture |     |
|----------------------------------------------------------------------------------------------------|---------------------------------|--------------------------------------------------------------------|--------|---------|-----|------|----------------------|----------------|----------------------------------------------|-----|
| 申請中一覧                                                                                                    | 申請中一覧                           |                                                                    |        |         |     |      |                      |                |                                              |     |
| 請求書発行日:                                                                                                    | 年 /月/日                          | ~ 年 /月/日 🗖                                                         |        | 請求番号:   |     |      | 地                    | 域: ~           |                                              |     |
| シリアルNO:                                                                                                    |                                 |                                                                    |        | 実習実施者:  |     |      |                      |                | Q                                            | 検索  |
| 請求書ダウンE                                                                                                    | 1−ド:○未 ○全て                      | WEB申請: 〇 未 <b>0</b> 全て                                             |        | 合否結果: 〇 | 未 0 | 全て要請 | 再受検: 🗹 🛛 取下け         | 「を含む :         |                                              |     |
| 数:1件 (1件~1                                                                                                    | 件を表示中) 表示件数:                    | 20件   <u>50件</u>   <u>100件</u>                                     |        |         |     |      |                      |                |                                              | 1   |
| 請求番号<br>請求金額                                                                                                    | 取次日/WEB申請                       | 受検者                                                                | 科目     | 作業      | 等級  | 地域   | 試験日/会場               | 受検料/入金         | 合否結果                                         | 取下げ |
| 2400067<br><b>3名</b><br>¥46,209<br>入金済                                                                                                    | 取次:2022/2/1<br>受領済<br>2024/10/1 | 2407019013<br>株式会社のうえん絵農園 1<br>Cornelius Bennett<br>1990/09/14生 詳細 | 学科及び実技 | 酪農      | 上級  | 北海道  | 2024/09/09<br>カタオカビル | ¥15,403<br>入金済 | 学:合 東:合                                      | -   |
|                                                                                                    | 取次:2022/2/1<br>受領済<br>2024/10/1 | 2407019014<br>株式会社のうえん磁景道 1<br>Damarious Randall<br>1990/09/14生 詳細 | 学科及び実技 | 酪農      | 上級  | 北海道  | 2024/09/09<br>カタオカビル | ¥15,403<br>入金済 | 学:合 実:合                                      | -   |
|                                                                                                    | 取次:2022/2/1<br>受領済<br>2024/10/1 | 2407019015<br>株式会社のラスム総要選 2<br>Daylon McCutcheon<br>1990/09/14生 詳細 | 学科及び実技 | 果樹 落葉果樹 | 上級  | 北海道  | 2024/09/09<br>カタオカビル | ¥15,403<br>入金済 | <b>要再受検</b><br><b>学:合实:西</b><br>再受検取下        | -   |

• ボタンを押すと下記のような確認が表示されますので、「OK」を押して下さい。

| ginou.housaku.net の内容                                                                         |
|-----------------------------------------------------------------------------------------------|
| この受検者の再受検を取り下げます。よろしいですか。なお、受検支援サイトから<br>再受検の申請が承認されている場合には、ここからは取り下げができません。事<br>務局までご連絡ください。 |
| ОК ++77511                                                                                    |

● 「OK」を押すと下記の画面に移動します。

| <b>農業技術実習評価は験</b> 監理団体マイページ <b>申請中一覧</b>                                | LTOP. STEPARHEE                                            | 開展業091商会(ID:23000454)様<br><u> クパスワード変更</u><br>中ログアウト<br>NCA 一般社商店大全国農業会議所<br>National Chamber of Agriculture |
|-------------------------------------------------------------------------|------------------------------------------------------------|----------------------------------------------------------------------------------------------------|
| 再受検を取り下げしました。                                                           |                                                            |                                                                                                    |
| 斎家憲発行日: 年 /月/日 □ ~ 年 /月/日     シリアルNO:     済家畜ダウンロード: ○未 ●全て WEB申請: ○未 ● | □ 請求商号: 地域:<br>実習実施者:<br>全て 合舌結果: ○未 ○全て 要再受検: ◎ 取下げを含む: ■ | ✓<br>Q検索                                                                                                    |
|                                                                         | 条件に該当する受検者はいません                                            |                                                                                                    |
| 受後会場一覧                                                                  |                                                            |                                                                                                    |
| + 10 + O + O (20 × 2 (860)<br>登録情報確認<br>バスワード変更                         |                                                            |                                                                                                    |

• 「再受検を取り下げしました。」の表示があれば、正常に取り下げが完了しています。

## 7-2 再受検の申請

•

会議所事務局にて申請を取次後、[技能実習生試験請求メール]が届きます。

● メールが届いた後、【マイページ】にログインすると「再受検該当者が○名います」の枠が表示されて いるので、「再受検該当者を確認」を押して下さい。

| 処理中(結果確定前)受検者 0名 申請中の申し込みを確認                                                            |                      |    |    |       |     |        |  |  |
|-----------------------------------------------------------------------------------------|----------------------|----|----|-------|-----|--------|--|--|
| <b>再受検技当者が 2 名います。</b><br>支援サイトで再受検の申請をしてください。再受検を希望しない場合は「再受検取下」を行ってください。<br>再受検送当者を確認 |                      |    |    |       |     |        |  |  |
| 未ダウンロードの「請求書                                                                            | 書」未完了の「WEB申請」はありません。 |    |    |       |     |        |  |  |
| 受検会場                                                                                    |                      |    |    |       |     | 受検会場一覧 |  |  |
| 試験日                                                                                     | 会場                   | 等級 | 人数 | 受検者一覧 | 受検票 | 試験結果   |  |  |
| 2024/09/09                                                                              | 24000069 24-4-6回 新規  | 上級 | 3名 | 試験済   | 試験済 | 試験結果   |  |  |

• 下記の画面に移動して、再受検該当者を確認して、支援サイトへ再受検の手続きを行ってください。

| 申請中一覧                                   | 申請中一覧                             |                                                                    |        |      |      |      |                      |                |                                |     |
|-----------------------------------------|-----------------------------------|--------------------------------------------------------------------|--------|------|------|------|----------------------|----------------|--------------------------------|-----|
| 請求書発行日:                                 | 年/月/日                             | ~ 年/月/日                                                            |        | 請求番号 |      |      |                      | 地域:            | ~                              |     |
| シリアルNO:                                 |                                   |                                                                    |        | 実習実旅 | 插:   |      |                      |                | Q                              | 検索  |
| 請求書ダウンロー                                | -ド:○未 ●全て                         | WEB申請: 〇 未 🛛 全て                                                    |        | 合否結果 | ₹:○未 | ○ 全て | 要再受検: 🗹 🛛 取7         | 下げを含む:         |                                |     |
| 数:1件 (1件~1件                             | キを表示中) 表示件数: 20                   | 件   <u>50件</u>   <u>100件</u>                                       |        |      |      |      |                      |                |                                |     |
| 詩也爱旦                                    |                                   |                                                                    |        |      |      |      |                      |                |                                | 1   |
| 請求金額                                    | 取次日/WEB申請                         | 受検者                                                                | 科目     | 作業   | 等級   | 地域   | 試験日/会場               | 受検料/入金         | 合否結果                           | 取下げ |
| 2400064<br><b>3名</b><br>¥ 46,209<br>入金済 | 取次 : 2022/2/1<br>受領済<br>2024/10/1 | 2407019001<br>株式会社のうえん磁震関1<br>Teddy Bridgewater<br>1990/09/14生 詳細  | 学科及び実技 | 酪農   | 初級   | 北海道  | 2024/09/09<br>カタオカビル | ¥15,403<br>入金済 | <b>要再受検</b><br>学:否実:合<br>再受検取下 | -   |
|                                         | 取次 : 2022/2/1<br>受領済<br>2024/10/1 | 2407019002<br>株式会社のうえん磁震園 1<br>Brandon Pettigrew<br>1990/09/14生 詳細 | 学科及び実技 | 酪農   | 初級   | 北海道  | 2024/09/09<br>カタオカビル | ¥15,403<br>入金済 | <b>要再受検</b><br>学:否実:否<br>再受検取下 | _   |
|                                         | 取次:2022/2/1<br>受領済<br>2024/10/1   | 2407019003<br>株式会社のうえん磁震国 2<br>Demitrius Bronson<br>1990/09/14生 詳細 | 学科及び実技 | 酪農   | 初級   | 北海道  | 2024/09/09<br>カタオカビル | ¥15,403<br>入金済 | 学:合 実:合                        | _   |

- 支援サイトへ再受検のお手続き後、事務局にて受検料の請求書を発行します。[【農業技能実習評価 試験】請求書発行とWEB申請について]のメールが届きます。
- 再受検の場合は新たなWEB申請は不要です。下記のようにWEB申請の欄には「申請不要」となっています。

| 請求番号<br>請求金額                            | 取次日/WEB申請                                               | 受検者                                                                         | 科目     |   |
|-----------------------------------------|---------------------------------------------------------|-----------------------------------------------------------------------------|--------|---|
| 2400068<br><b>2名</b><br>¥ 20,504<br>請求書 | 取次:2022/2/1<br>申請不要<br>2024/10/1 出力<br>2024/10/1 WEB申請済 | 2407019101<br>(再受険)<br>株式会社のうえん施農園 1<br>Teddy Bridgewater<br>1990/09/14生 詳細 | 学科     | Ē |
| 2024/10/19911                           | 取次:2022/2/1<br>申請不要<br>2024/10/1 出力<br>2024/10/1 WEB申請済 | 2407019102<br>(再受険)<br>株式会社のうえん脇景図 1<br>Brandon Pettigrew<br>1990/09/14生 詳細 | 学科及び実技 | 醛 |

• この画面より、「請求書」を押して、ダウンロード画面よりPDFをダウンロードして下さい。

| 農業技能実習評価試験<br>監理団体マイページ<br>訴求書PDF | <u>∎TOP</u>                                                                                         | <b>了</b> 登録情報確認 | ■農業091商会(ID:23000454)様<br>♪パスワード変更<br>●ログアウト<br>NCA ●和価は人名国際業会議所<br>National Chamber of Agriculture |
|-----------------------------------|----------------------------------------------------------------------------------------------------|-----------------|----------------------------------------------------------------------------------------------------|
| ▲ 請求書PDF 1件 (88.15 Kb)            |                                                                                                    |                 |                                                                                                    |
| <b>₩</b> 戻る                       |                                                                                                    |                 |                                                                                                    |
| 受検会場一覧                            |                                                                                                    |                 |                                                                                                    |
| 申請中の申し込みを確認                       |                                                                                                    |                 |                                                                                                    |
| 登録情報確認                            |                                                                                                    |                 |                                                                                                    |
| パスワード変更                           |                                                                                                    |                 |                                                                                                    |
|                                   |                                                                                                    |                 |                                                                                                    |
|                                   | 一般社団法人全国農業会議所 農業技能実習評価試験監理団体マイページ<br>TEL:03-6910-1125(平日 9:00~17:00) Mail:nougyou_shiken1@nca.or.jp |                 |                                                                                                    |

• 以降は、初回受検と同じ流れです。

# 改訂履歴

# -2023/03/1

新規作成

#### ·2024/5/1

Ver. 20240501

「2-2 申請書の確認とダウンロード」にWEBで申請する場合についての説明を追加。

#### ·2024/9/27

Ver. 20240901

「3-2 WEB申請 (写真とフリガナ(氏名)の登録)」を更新。